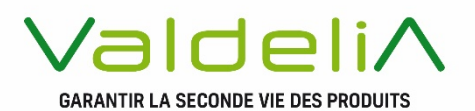

## GUIDE PRESTATAIRES LOGISTIQUE : MARCHÉ COLLECTE

Avril 2021 - Version n°1

éco-organisme agréé par le Ministère de la Transition écologique

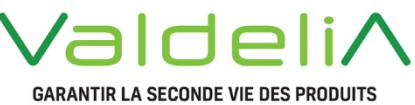

## Préface

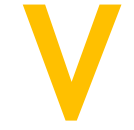

ous avez été sélectionné par Valdelia pour effectuer pour son compte, une prestation de collecte des Déchets d'Éléments d'Ameublement non ménagers.

Ce guide vient rappeler les conditions d'exploitation de la prestation de collecte ainsi que les règles de traçabilité dans le cadre de la filière des Déchets d'Éléments d'Ameublement professionnels organisée par Valdelia.

Il présente également les modalités de renseignement du Système d'Information LEO pour chacune des étapes de la prestation.

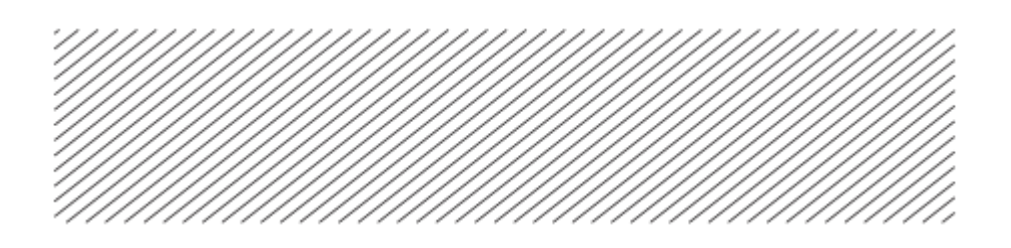

## TABLE DES MATIERES

| Glossa | ire                                                                | 4  |
|--------|--------------------------------------------------------------------|----|
| Prései | ntation de la filière Valdelia                                     | 5  |
| 1.     | Périmètre de la filière Valdelia                                   | 5  |
| 2.     | Organisation globale des marchés de prestation                     | 5  |
| Descri | ption de la prestation opérationnelle                              | 7  |
| 1.     | Où collecter ?                                                     | 7  |
| 2.     | Les différentes composantes de la prestation de collecte           | 8  |
| 3.     | Déclenchement d'une prestation                                     | 9  |
| 4.     | Déclaration de la réalisation d'une prestation de collecte sur LEO | 14 |
| Gestic | n des dysfonctionnements                                           | 16 |
| 1.     | Les différents types de dysfonctionnements                         | 16 |
| 2.     | Focus sur les passages à vide et les annulations tardives          | 17 |
| 3.     | Je déclare un dysfonctionnement sur LEO                            | 18 |
| Moda   | lités de Facturation                                               | 20 |
| 1.     | Présentation de l'onglet Facturation                               | 20 |
| 2.     | Approbation des prix : comment ça marche ?                         | 21 |
| 3.     | Transactions à approuver par un transporteur                       | 21 |
| LEO :  | Trucs et astuces                                                   | 23 |
| 1.     | Principe du tableau                                                | 23 |
| 2.     | Mes configurations sauvegardées                                    | 23 |
| 3.     | Mémo explicatif de l'essentiel des statuts de transactions         | 24 |
| Objec  | tifs qualité et contractuels                                       | 26 |
| 1.     | Conformité contractuelle                                           | 26 |
| L'équi | pe Valdelia                                                        | 28 |
| 1.     | Organigramme                                                       | 28 |
| 2.     | Nous contacter                                                     | 29 |

# Glossaire

DEA : Déchets d'Elément d'Ameublement

**DEA non-ménagers** : Déchets d'Elément d'Ameublement détenus par des détenteurs non ménagers

**Détenteurs non ménagers** : Personnes morales en possession de déchets. Un détenteur de mobilier non ménager est soit une entreprise (usines, supermarchés, restaurants, bureaux, cafés, hôtels, avocats, notaires, etc.) soit une collectivité ou administration (écoles, hôpitaux, mairies, restaurants scolaires, etc.).

**NON-DEA** : déchet ne relevant pas de la filière des Déchets d'Elément d'Ameublement (ex. DEEE, palettes, emballages, etc.)

## Présentation de la filière Valdelia

## 1. Périmètre de la filière Valdelia

Valdelia est un éco-organisme à but non lucratif agréé par le Ministère de la Transition écologique, en charge d'organiser la filière de gestion des déchets d'éléments d'ameublement détenus par les professionnels.

Valdelia est agréé sur l'ensemble des catégories d'éléments d'ameublement, à savoir :

- Catégorie 1 : meubles de salon/séjour/salle à manger
- Catégorie 2 : meubles d'appoint
- Catégorie 3 : meubles de chambres à coucher
- Catégorie 4 : literie
- Catégorie 5 : meubles de bureau
- Catégorie 6 : meubles de cuisine
- Catégorie 7 : meubles de salle de bains
- Catégorie 8 : meubles de jardin
- Catégorie 9 : sièges
- Catégorie 10 : mobiliers techniques, commerciaux et de collectivité
- Catégorie 11 : produits rembourrés d'assise ou de couchage.

NB. Les éléments de décoration textile dont le périmètre reste encore à définir, seront inclus à compter du 1er janvier 2022.

## 2. Organisation globale des marchés de prestation

La configuration générale des marchés collecte et traitement pour la période 2021 à 2023 est représentée ci-après.

Le présent guide porte sur la prestation "Collecte".

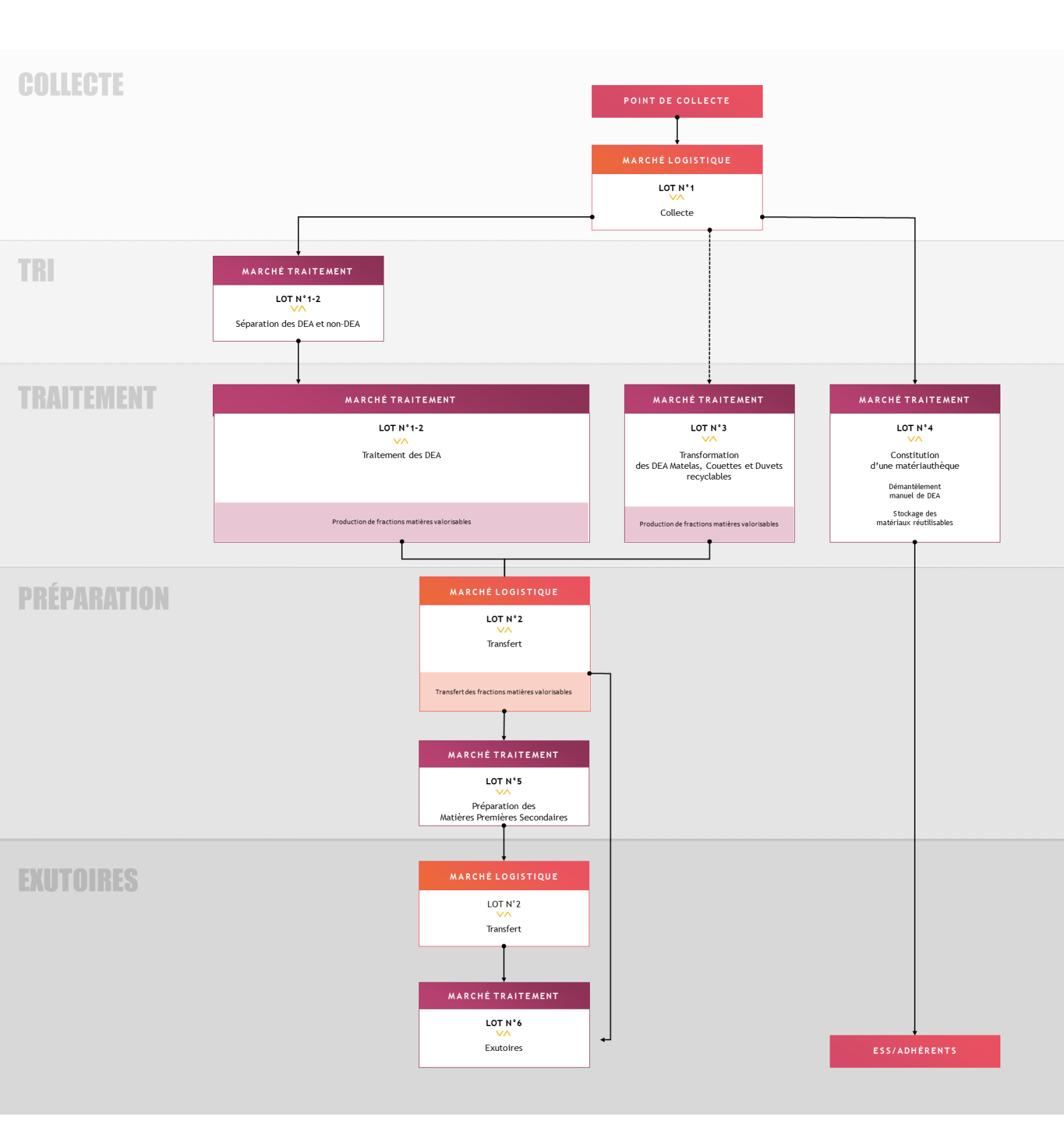

## Description de la prestation opérationnelle

## 1. Où collecter ?

La prestation collecte du marché logistique consiste à enlever les flux de DEA sur les points de collecte pour les livrer vers un centre de traitement ou de matériauthèque.

Les points de collecte :

#### • Directement en pied d'immeuble

Si le lot de DEA est supérieur à 20 m<sup>3</sup>, une collecte gratuite est proposée au détenteur non ménager, directement en pied d'immeuble.

Les prestations de collecte sont réalisées en camion hayon ou en benne, selon les contraintes d'accès aux sites.

#### • Auprès des Points d'Apport Volontaire (PAV)

Les Points d'Apport Volontaire sont des prestataires de Valdelia accueillant les détenteurs de « petits flux » de DEA, inférieurs à 20 m<sup>3</sup>.

Ce site massifie les DEA avant leur transfert vers un centre de traitement.

Les prestations de collecte en PAV sont réalisées en benne avec :

- $\circ$   $\;$  Soit une immobilisation de contenant sur le site
- Soit un chargement immédiat

#### • Auprès des Centres de Massification Volontaire (CMV)

Un Centre de Massification Volontaire est un partenaire de Valdelia (Distributeurs de mobilier, plateformes logistiques, etc.) qui par son activité, récupère le mobilier usagé, le massifie et le remet à la filière Valdelia.

Le CMV n'accueille pas les détenteurs en direct.

Les prestations de collecte en CMV sont réalisées en benne, avec une immobilisation de contenant sur site.

Chacune de ces opérations est enregistrée préalablement sur le SI

## 2. Les différentes composantes de la prestation de collecte

#### 2.1 Mise à disposition d'un contenant

Sur demande émise par Valdelia (matérialisée sous forme de transaction de collecte sur le système d'information LEO), vous serez amené à déposer un (ou plusieurs) contenant(s) sur des points de collecte de votre (vos) bassin(s) de collecte. Ce contenant peut être une benne ou un camion selon les spécificités du site où l'opération de collecte se déroulera.

Les horaires de dépose seront fixés par Valdelia en accord avec le point de collecte. Ces horaires devront être impérativement respectés par le prestataire logistique.

#### 2.2 Location de benne

Cette prestation concerne les contenants à demeure auprès des Centres de Massification Volontaire et des Points d'Apport Volontaire. La location de benne est facturée dès la première journée.

Aucune autre location de benne ne sera facturable.

#### 2.3 Mise en débord

Dans le cas d'une arrivée tardive ou d'une impossibilité du centre de traitement à réceptionner le chargement, vous serez autorisé à réaliser une prestation de benne/camion en débord <u>après validation</u> écrite du service production de Valdelia.

#### 2.4 Collecte vers des sites de traitement spécifiques : cas matelas & matériauthèque

Lorsqu'ils auront pu être séparés de manière préservante sur le point de collecte ou selon l'intérêt du gisement, les flux de matelas ou de DEA peuvent être orientés vers des sites de traitement spécifiques (recyclage matelas ou matériauthèque).

Vérifier le site de destination sur la transaction.

#### 2.5 Gestion des DEA dangereux ou contaminés

Certains DEA peuvent être considérés comme des déchets dangereux (ex. paillasses de laboratoire amiantées, etc.).

Lorsque le risque est notifié par le détenteur et avéré, les déchets seront envoyés directement vers des filières d'élimination appropriées ; ils ne seront pas livrés sur le centre de tri/traitement DEA mais sur une unité habilitée à accueillir ce type de flux dans le respect de la réglementation en vigueur.

Préalablement à l'opération, le prestataire de collecte devra transmettre à Valdelia les informations requises pour le traitement de ce type de déchets (arrêté préfectoral d'autorisation d'exploiter, demande d'acceptation préalable sur la base des informations communiquées).

A l'issue de la livraison, le transporteur transmettra le Bordereau de Suivi des Déchets validant le traitement des produits dangereux, ainsi que le ticket de pesée.

## 3. Déclenchement d'une prestation

A réception de la demande du point de collecte, le service production planifie les demandes d'intervention via le logiciel LEO, en accord avec le contact en charge de la gestion opérationnelle de l'opération d'enlèvement. Vous recevrez une notification par mail et sur la page d'accueil du système d'information.

Cette notification vous indique le numéro de la demande d'enlèvement correspondant à la prestation de collecte. Ci-dessous, un exemple du mail automatique.

| De : <u>nepasrepondre@valdelia.org</u> < <u>nepasrep</u> | ondre@valdelia.org> |
|----------------------------------------------------------|---------------------|
| Envoyé : mercredi 24 février 2021 15:23                  |                     |
| À :                                                      |                     |
| Objet : Transaction de transport planifié.               |                     |

Une demande d'enlèvement a été planifiée par Valdelia pour laquelle vous êtes acteur. Voici son identifiant : (52040.

En cliquant sur le numéro d'identification de la demande d'enlèvement, entouré en rouge ci-dessus, vous arriverez directement sur la page dédiée à l'opération de collecte dans le système d'information de Valdelia (LEO).

| R Accuit Production Demandes d'uniterement >                                                    |                                                               |                                 |           |   |  |  |  |
|-------------------------------------------------------------------------------------------------|---------------------------------------------------------------|---------------------------------|-----------|---|--|--|--|
|                                                                                                 | CRIGINE                                                       | & CONTENU                       | TRANSPORT | : |  |  |  |
| DESCRIPTIF DE L'OPÉRATION                                                                       |                                                               |                                 |           |   |  |  |  |
| Numéros de suivi                                                                                |                                                               | Poids t                         | Volume m* |   |  |  |  |
| Data de dénomina du chomber                                                                     |                                                               | 31.4<br>Date de fin du chantier | 1/5       |   |  |  |  |
| 31/03/2021 /                                                                                    |                                                               | 08/04/2021 🖋                    |           |   |  |  |  |
| Si vous le savez déjà : décrivez ici les horaires de dépose, rotations et retrait souhaités. Si | inon nous vous rappellerons 48h avant la date de l'opération. |                                 |           |   |  |  |  |
| Non renseigné 🖉                                                                                 |                                                               |                                 |           |   |  |  |  |
| RÉSERVÉ À VALDELIA                                                                              |                                                               |                                 |           |   |  |  |  |
| Commentaires                                                                                    |                                                               | Attention                       |           |   |  |  |  |
| Non renseigné 🖉                                                                                 |                                                               | non                             |           |   |  |  |  |
| ADRESSE DE L'ENLÊVEMENT                                                                         |                                                               |                                 |           |   |  |  |  |
| Raison sociale                                                                                  |                                                               | Adresse                         |           |   |  |  |  |
| /                                                                                               |                                                               | /                               |           |   |  |  |  |
| Pays<br>France                                                                                  |                                                               | Code Postal                     | Ville     |   |  |  |  |
|                                                                                                 |                                                               | <u> </u>                        |           |   |  |  |  |
| MANUTENTIONNAIRE Q +                                                                            |                                                               |                                 |           |   |  |  |  |
| Société de manutention                                                                          |                                                               |                                 |           |   |  |  |  |
| Non renseigné                                                                                   |                                                               |                                 |           |   |  |  |  |
|                                                                                                 |                                                               |                                 |           |   |  |  |  |
|                                                                                                 | (← RET                                                        | TOUR                            |           |   |  |  |  |
|                                                                                                 |                                                               |                                 |           |   |  |  |  |

Vous avez la possibilité de consulter l'ensemble des opérations de collecte commandées par Valdelia. Pour ce faire, consultez le module Production>Demande d'enlèvement (Détenteur ou Unité Opérationnelle). Vous aurez ainsi accès à toutes les demandes d'enlèvement attribuées à votre/vos agence(s) de collecte.

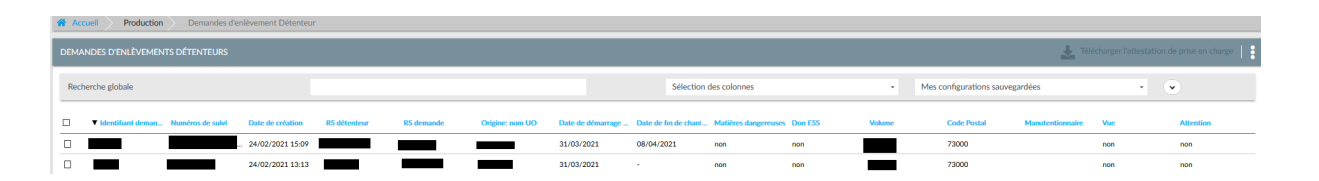

Pour consulter les types d'intervention (dépose, rotation, ...) par opération, cliquez sur l'onglet Transport. Depuis ce dernier vous avez accès à toutes les transactions planifiées pour cette demande, avec le type de contenant et les horaires de chaque intervention.

| Accu  | Production   | Demandes d'enlèvement Détenteur |                 |                |                        |
|-------|--------------|---------------------------------|-----------------|----------------|------------------------|
|       | i            | INFORMATIONS                    |                 | GINE           | ٥                      |
| Reche | rche globale |                                 |                 |                | Sélection des colonnes |
|       | ▼ Id         | Origine: nom UO                 | Arrivée: nom UO | Acteur: nom UO | Date planifiée         |
|       | 394892       |                                 |                 |                | . 25/03/2021 08:00     |

En cliquant sur la ligne, vous aurez accès au détail de la transaction et vous aurez la possibilité de l'accepter ou de la refuser (si cette demande est émise en dehors des délais contractuels par exemple).

Attention ! Veuillez systématiquement motiver votre refus.

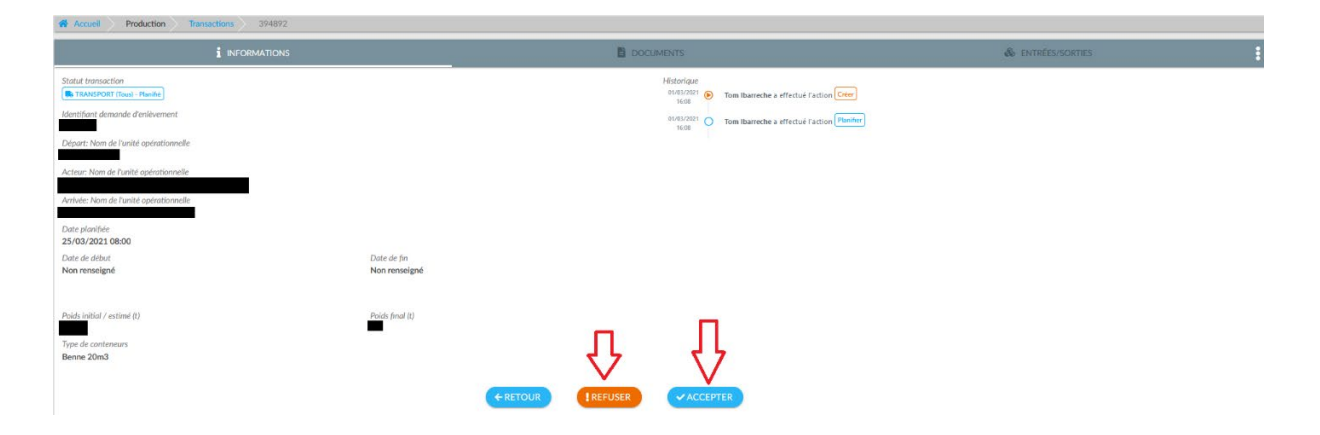

Après avoir accepté la transaction, un mail émanant de Docusign va vous être envoyé.

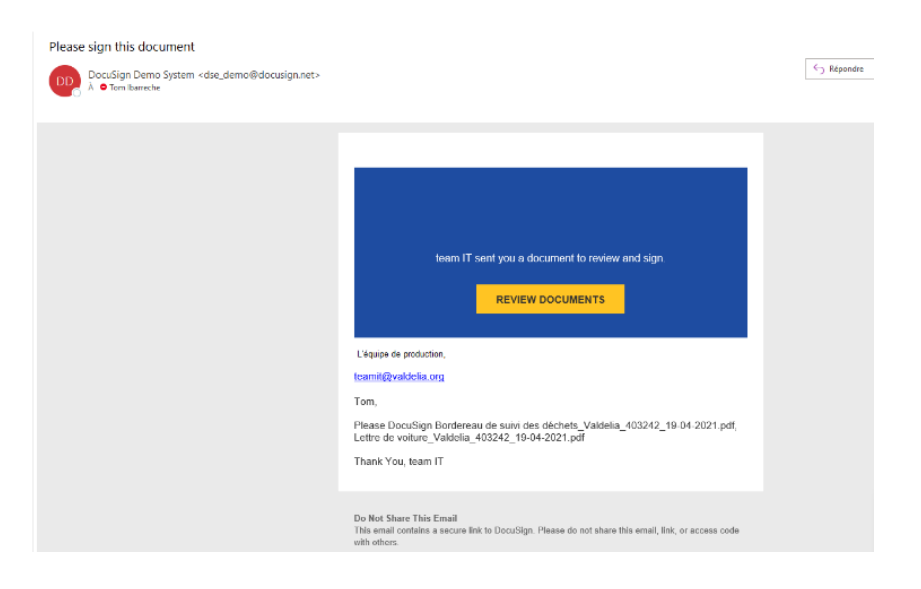

En cliquant sur le lien du mail vous allez être redirigé vers le site Dosusign afin de vérifier et signer le Bordereau de suivi des déchets. Il s'agit d'un BSD que vous pouvez signer numériquement. La lettre de voiture se trouve en annexe du document à la page n°3. Cocher la case puis cliquer sur Continuer.

| 🗸 🗸 J'ad | cepte d'utiliser des signatures et des dossiers électroniques                                                                                                    |                                                                                                    | CONTINUER                                                                             | AUTRES ACTIONS |
|----------|----------------------------------------------------------------------------------------------------|----------------------------------------------------------------------------------------------------|---------------------------------------------------------------------------------------|----------------|
|          | Envention dis locale Colonsian de publice quantitatio de discherte intervent d'une<br>menutatione general menutories (interventione de locale dischert en intervent d'une<br>personne appart temptomis (interventione) (interventione) (inter | 2. Installation de destination o<br>préveix<br>Entreposing provisione ou rec<br>ou (outres 13 a 19 Arms)<br>4 mon<br>N° SIRET - 41171646500156<br>MON - PAPRESC<br>MON - PAPRESC<br>100 des Jameson<br>91320 - Missoul<br>Tés - 5307054600. Fais:<br>Mél - solario/Disettor. Fais:<br>Mél - 642 (in cas échéant)<br>N° de CAP (in cas échéant) | u d'entreposage ou de rec<br>unditionnement<br><sub>pelle</sub> )<br>- Witsous<br>com | onditionnement |
|          | 3. Dénomination du déchet<br>Rubrique déchet : 2 0 0 1 9 9 Consist<br>Dénomination usuelle : Déchets d'éléments d'ameublement (DEA)                                                                                                    | ance: 🖉 solide liqui                                                                                                    | de gazeux                                                                             |                |
|          | 4. Mentions au titre des règlements ADR, RID, ADNR, IMDG (le cas échéant)<br>Néant                                                                                                    |                                                                                                    |                                                                                       |                |
|          | 5. Conditionnement: denne ollerne ORV füt auf                                                                                                    | re (préciser) Nombre de colis                                                                                                    | 1                                                                                     |                |
|          | 6. Cazentité réelle <sup>v</sup> estimée tonne(s)     7. Négociant (e cas échiae)     N' SIREN LILI LILI      NOM:     No Artesse                                                                                                    | Récépissé n° : C<br>Limite de validité :<br>Personne à contacter :<br>TéL : Fax. :                                                                                                    | Département :                                                                         |                |

Cliquer sur le bouton commencer puis vérifier les informations préremplies sur le document.

| Veuillez exar | niner les documents ci-dessous. TERMINER AUTRES ACTIONS -                                                                        |     |
|---------------|----------------------------------------------------------------------------------------------------|-----|
|               | Ø Ø ቾ⁺ ≞ に Ø                                                                                                    | Ŀ   |
| COMMENCER     | Decklogen Envelopen D.E. IE EDACOB-CORF.4-EBB-AL29-002022AB716                                                                   |     |
| ¢             | 5. Conditionnement 🖉 benne olterne GRV 102 autre pricken) Nombre de cols : 1                                                     | , · |
| DocuSign      | 🌐 Changer de langue - Français (France) 🔻 📔 Conditions d'utilisation et confidentialité 🔻 📔 Copyright © 2021 DocuSign Inc.   V2R |     |

Cliquer sur signer dans la case n° 8 réservée au Transporteur.

|       | @ Q ¥,                                                                                                    |                                                                                                    |   |  |  |  |  |
|-------|----------------------------------------------------------------------------------------------------|----------------------------------------------------------------------------------------------------|---|--|--|--|--|
|       |                                                                                                    | N° de CAP (le cas échéant) :<br>Coletation d'Alimination / valentisation prévue (code D/R) :                                                                                                |   |  |  |  |  |
|       | 3. Dénomination du déchet<br>Rubrique déchet : 2 0 0 1 9 9 0<br>Dénomination usualle : Déchets d'éléments d'amendeament (C                                                                                                    | onsistance: <sup>of</sup> solide liquide gazeux                                                                                                    |   |  |  |  |  |
|       | 4. Mentions au titre des réglements ADR, RD, ADNR, INDG (s de dottent)<br>Néant                                                                                                    |                                                                                                    |   |  |  |  |  |
|       | 5. Conditionnement if berne citeme GRV KI                                                                                                    | autre pressur) Nombre de cole : 1                                                                                                    |   |  |  |  |  |
|       | 6 Quantité réelle d'estimée tonne(s)                                                                                                    |                                                                                                    |   |  |  |  |  |
|       | 7. Nagociant (n con instance)         Récognant n° :         Département :           Nº SHERS: I_L_I         I_L_I         I_L         Presonne à contacter :           NOME:         Presonne à contacter :         Pres :           Admini :         NE         Pres : |                                                                                                    |   |  |  |  |  |
|       | - À REMPLIR PAR LE COLLECTEUR-TRANSPORTEUR -                                                                                                    |                                                                                                    |   |  |  |  |  |
| IGNER | B. Calectane transportent     No BIRTN 2023216010020     No BIRTN 2023216010020     Mark Loss WarkWeiten DE RECYCLAGE (CPR)     Mark Loss WarkWeiten     Tal: (1989)00138   Fail;     Mail: xaa@jor #     Persone & contacter :                                          | Récipisée n° : Département :<br>Linité de relitité :<br>Mohai de temport : Berne 30m3<br>Déré de prèse en charge : 230421<br>Signature<br>Transport multimobili (Carles 21 el 21 é respect) | - |  |  |  |  |
|       | - DECLARATION GÉNÉRALE DE L'ÉMETTEUR DU BORDEREAU -                                                                                                    |                                                                                                    |   |  |  |  |  |
|       | Declaration générale de l'émetteur du bondersou :<br>Je soussigné cantile que les innesignements porties dans les cabres<br>ordessus sont exacts et établic de bonne foi.<br>NOM :-maact leurbac-Deur Date: 23/04/21                                                     | Signature et cachet :                                                                                                    |   |  |  |  |  |
|       | - A REMPLIE PAR L'INSTALLATION DE DESTINATION -                                                                                                    |                                                                                                    |   |  |  |  |  |
|       | 10. Expedition reque à l'installation de destination<br>N° 59521 : 4211 Note000156<br>Note: PNPREC GRAND EXT - Wissout<br>Adress: Vise des Jamess                                                                                                    | 11. Realization de l'apération :<br>Code DPR .R13<br>Desorption :                                                                                                    |   |  |  |  |  |
|       | 91320 - Westows<br>Prevance & contacter                                                                                                    | Je soussigné certifie que l'opération ci-dessus a élé effectuée                                                                                                    |   |  |  |  |  |

Remplissez le formulaire vous permettant de créer votre signature puis cliquer sur Choisir et signer.

| * Obligatoire                                 |                                                                                                    |                                                                                                   |                                                                                 |
|-----------------------------------------------|----------------------------------------------------------------------------------------------------|---------------------------------------------------------------------------------------------------|---------------------------------------------------------------------------------|
| Nom et prénom*                                |                                                                                                    | Initiales                                                                                         | s*                                                                              |
| Tom                                           |                                                                                                    | т                                                                                                 |                                                                                 |
| OU SÉLECTIONNER                               | UNE SIGNATURE ÉCRIRE                                                                                 | CHARGER                                                                                           |                                                                                 |
| DocuSigned by<br>DocuSigned by<br>CD1188BE841 |                                                                                                    |                                                                                                   |                                                                                 |
| En sélectionnant Choisir e                    | signer, j'accepte que la signature et le paraphi<br>ol (ou mon mandataire) les utiliserons sur des i | e constitueront la représentation électronique o<br>documents, y compris des contrats à valeur ex | de ma signature ou de mon paraphe à<br>xécutoire, à l'identique d'une signature |

Cliquer sur Terminer pour valider la signature du document. Le BSD avec votre signature apposée sera alors envoyé au Centre de Traitement.

| ଭ                                                                                                    | Q,                                       | ± -           | •              | 댰                                                                          | 0                                                                                     |                                                                           |                                                                        |                                                                            |
|----------------------------------------------------------------------------------------------------|------------------------------------------|---------------|----------------|----------------------------------------------------------------------------|---------------------------------------------------------------------------------------|---------------------------------------------------------------------------|------------------------------------------------------------------------|----------------------------------------------------------------------------|
|                                                                                                    |                                          |               |                |                                                                            |                                                                                       |                                                                           |                                                                        |                                                                            |
| DocuSign Envelope ID: E 1ED4C68-C676-4E68-8A28-0<br>CCF/D<br>du 30 mai 2005<br>Formulaire CERFA n° 12571°01                                                                                                    | 002022A68                                | 1716          |                |                                                                            | DEMONST<br>PROVIDED<br>999 3rd Av<br>www.docur                                        | TRATION DOCUN<br>D BY DOCUSIGN<br>re, Suite 1700 • S<br>sign.com          | IENT ONLY<br>ONLINE SIGI<br>eattle - Washi<br>Décre<br>rrêté du 29 jui | NING SERVICE<br>Ington 98104 • (208) 219-020<br>et n°2005-635<br>liet 2005 |
| Bor                                                                                                    | rderea                                   | au (          | de s           | uivi                                                                       | des d                                                                                 | léchets                                                                   | F                                                                      | Page n° /                                                                  |
| - 41                                                                                                    | REMPLIR P                                | AR L'É        | METTEU         | IR DU BO                                                                   | RDEREAU -                                                                             |                                                                           |                                                                        |                                                                            |
| Bordereau nº : 403247                                                                                                    |                                          |               |                |                                                                            |                                                                                       |                                                                           |                                                                        |                                                                            |
| 1. Émetteur du bordereau                                                                                                    |                                          |               | 2              | Installa                                                                   | tion de destir                                                                        | nation ou d'entren                                                        | osage ou de r                                                          | econditionnement                                                           |
| Production du déchet: Collecteur de parties quantifies de déc<br>miem nutrope que miem nutrope que miem nutrope que que<br>réalisé un traisment dont la provenince des<br>déchets retél terminété, goint-avez 2<br>N° SIRET: [S]3[7] [4]0[6] [3](7]3 [0]0[0]2] [8]<br>NOM: 'ALDELA pour la compte de cf. Annexe 2<br>Adresse: 30 nu du las 13/07 Lalges | chets releva<br>odre annexe 1)<br>enteur | nt d'une<br>) | PE<br>N NA     | revue<br>intreposi<br>oui (c<br>f nor<br>l° SIRET<br>IOM : P/<br>idresse : | ige provisoin<br>adres 13 à 1<br>: 421716465<br>PREC GRAI<br>Voie des Jui             | e ou reconditionne<br>9 à remplir)<br>500156<br>ND IDF - Wissous<br>meaux | ement                                                                  |                                                                            |
| Tel.: 0 800 300 620 Fax:<br>Mél: operations@valdelia.org<br>Personne à contacter : Service Production                                                                                                    |                                          |               | 9<br>T N P N O | 1320 - V<br>él. : +33<br>lél : aure<br>lersonne<br>l° de CA<br>)pération   | fissous<br>501094892<br>lie.deguin@g<br>à contacter<br>P (le cas éch<br>d'élimination | Fax :<br>paprec.com<br>:<br>éant) :<br>n / valorisation pré               | ivue (code D/F                                                         | <i>٤</i> ) :                                                               |
| 3. Dénomination du déchet<br>Rubrique déchet : 2 0 0 1 9 1<br>Décomission unuelle - Déchete d'éléments d'                                                                                                    | 9<br>Camera blama                        | Cor           | nsistance      |                                                                            | ∉ solide                                                                              | liquide                                                                   | gazeux                                                                 |                                                                            |
| 4. Mentions au titre des règlements ADR, RID, ADNR, IMI<br>Néget                                                                                                    | IDG (le cas éc                           | cheant)       | 4              |                                                                            |                                                                                       |                                                                           |                                                                        |                                                                            |
| reant                                                                                                    |                                          |               |                |                                                                            |                                                                                       |                                                                           |                                                                        |                                                                            |

Après signature du Centre de Traitement, vous recevrez un mail avec en pièce jointe le BSD signé par toutes les parties ainsi que la lettre de voiture.

| Complétée : Please sign this document                                                      |                                                                                                    |
|--------------------------------------------------------------------------------------------|----------------------------------------------------------------------------------------------------|
| DocuSign Demo System <dse_demo@docusign.net><br/>À © Tom Ibarreche</dse_demo@docusign.net> |                                                                                                    |
| Bordereau de suivi des déchets_Valdelia_403247_19-04-2021.pdf v<br>237 KB                  | Lettire de voiture, Valdelia_403247_19-04-2021.pdf<br>140 K8                                                                                                    |
|                                                                                            | Image: Sector Sector |

## 4. Déclaration de la réalisation d'une prestation de collecte sur LEO

A l'issue de la livraison sur le centre de traitement, vous pouvez déclarer la réalisation de la prestation en suivant les étapes ci-dessous :

ÉTAPE 1 : Se connecter à LEO et se rendre dans le module Production/Transactions.

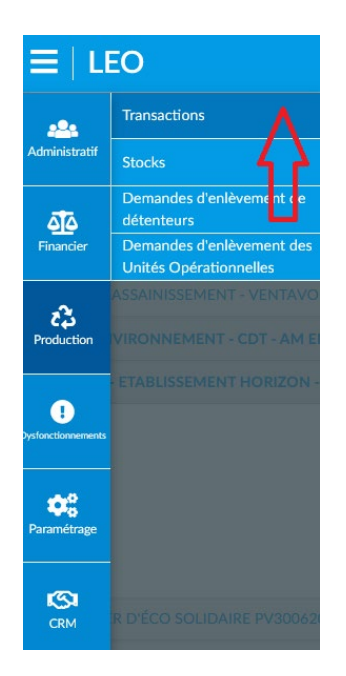

ÉTAPE °2 : Sélectionner la transaction de type "transport" traçant la livraison sur le Centre de Traitement.

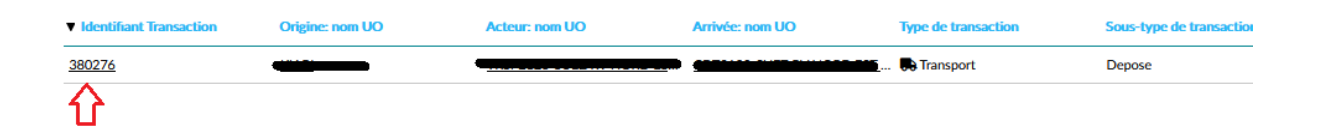

ÉTAPE 3 : Cliquer sur Déclarer la livraison puis renseigner la date et l'heure de la livraison.

| ≡   LEO                                                                                                    |                                                                                                    | DÉCLARER LA LIVRAISON      | 👔 ton iteratorijestetiareg - 🛛 🗘 📔 🕈 🖬                                                                                                    |
|----------------------------------------------------------------------------------------------------|----------------------------------------------------------------------------------------------------|----------------------------|----------------------------------------------------------------------------------------------------|
| Face à la crise sanitaire et dans le contexte actuel de confinement. Valdello maintient ses activ<br>e-mail à réception de votre demande et de faire valider auprès des collecteurs. Les opérations<br>observer. Exemple : application du protocole de socurité. – Pour toute opération, ment d'appl                                                                                                    | ités. Les demandes doivent être effectuées<br>seront ainsi déclenchées dans un délai de 4<br>iquer les recommandations gouvernementa | Date de fin*<br>22/01/2021 | Lamb - collectors sur Tensenble du territoire national, vicenpis les DROM COM - con Valeita prendra le son de vous servoyer par<br>un un inventure precis du nobline à rapporter, stendre un RDV avec le DAV, es s'informer sur les neuros subtaines gebilliques à |
| 🕷 Accuell ⊵ Production 🚬 Transactions 🚬 380286                                                                                                    |                                                                                                    | Heure*                     |                                                                                                    |
| 1 INFORMATIONS                                                                                                    |                                                                                                    | 8:00                       | & emissions                                                                                                    |
| Seinst tempeachen Encon Merritaur dimende direkterenet Detert Nom de Fanile opinationeele Accur. Nom de Fanile opinationeele Arclede Nem de Panile adeutieneele Date de fanile Date de fanile Date de fan | de Tra<br>rennangué                                                                                                    | ANNULER SOLMETTRE          | Tertu Particular Particular Particular<br>Recultor Particular Particular<br>Tertu Particular Particular<br>Tertu Particular                                                                                                    |
| Parks violal / estime B2 Parks<br>0<br>Type de conteneurs<br>Benne 30m3                                                                                                    | read(i)                                                                                                    |                            | * ANNULER                                                                                                    |

ÉTAPE  $\,^\circ$  4 : Cliquer sur "Documenter" et joindre les documents suivants :

- le ticket de pesée remis par le centre de traitement, puis reporter le poids y figurant, en tonne, dans la case dédiée,
- le bordereau de suivi des déchets dûment renseigné par le centre de traitement,
- un cliché pris lors de la livraison faisant figurer le contenant (porte ouverte) avec le gisement à l'intérieur et la plaque d'immatriculation du camion.

Cliquer sur soumettre pour finaliser la déclaration. La transaction aura, ainsi, le statut "Documenté" et sera soumise à la validation de Valdelia.

Une fois validée par Valdelia, votre transaction de transport sera visible dans l'onglet "Transactions à Facturer" (Cf. partie facturation). Elle aura à cette étape, le statut "Validé".

| Accueil Production Transac                                                                                            | tions 380250              |                                                                                                    |                   |
|----------------------------------------------------------------------------------------------------|---------------------------|----------------------------------------------------------------------------------------------------|-------------------|
|                                                                                                    |                           | DOCUMENTS                                                                                                    | & ENTRÉES/SORTIES |
| Statut transaction                                                                                                    | ution                     | Historique<br>Terroration (Composition)<br>Terroration (Composition)<br>Terrorati |                   |
| Acteur: Nom de l'unité opérationnelle<br>Arrivée: Nom de l'unité opérationnelle<br>Date planifiée<br>15/01/2021 11:00 |                           | Section         Le système e effectué l'action (bénéme)           20000000         Con Baneche e effectué l'action (bénéme)           2010         Tom Baneche e effectué l'action (bénéme)                                                                                                    |                   |
| Date de début<br>20/01/2021<br>Prix de la transaction                                                                 | Date de fin<br>21/01/2021 | _                                                                                                    |                   |
| Post initiat/ strime (t)<br>Type de conteneurs<br>Benne: 30m3                                                         | Pads Ind (1)              |                                                                                                    |                   |

NB1. Ces étapes peuvent être réalisées indistinctement par le collecteur ou le centre de traitement.

NB2. La réception doit être déclarée dans un délai maximum de 48 heures ouvrées, à compter de la réalisation de l'opération.

## Gestion des dysfonctionnements

## 1. Les différents types de dysfonctionnements

Afin d'organiser la filière et d'améliorer la prestation, les dysfonctionnements constatés par un prestataire lors d'une opération de collecte ou de traitement doivent être systématiquement communiqués à Valdelia.

De leurs côtés, les détenteurs peuvent également venir remonter des dysfonctionnements qui seront, après vérification, notifiés par Valdelia.

La gestion des dysfonctionnements (notification et suivi pour clôture) peut être réalisée sur le système d'information LEO. Une liste des types de dysfonctionnement est paramétrée sur le SI. Lors de la saisie d'un dysfonctionnement, vous serez amené à sélectionner un type et compléter avec des commentaires.

Le tableau ci-dessous présente les types de dysfonctionnements pouvant être notifiés par un prestataire logistique :

| Types de<br>dysfonctionnement              | Définition                                                                                                    | Eléments de preuve                                                                                                    |
|--------------------------------------------|----------------------------------------------------------------------------------------------------|----------------------------------------------------------------------------------------------------|
| Contenant vide, mal chargé<br>ou surchargé | Lors de la collecte du<br>contenant, ce dernier s'est<br>avéré vide, mal-chargé ou<br>surchargé.<br>Les contenants vides<br>peuvent donner lieu à un<br>passage à vide | La déclaration devra être accompagnée de Photos<br>du chargement/déchargement                                                                                                    |
| Non accessibilité du site                  | Site inaccessible, accès<br>bloqués, pouvant donner<br>lieu à un passage à vide                                                                                        | <ul> <li>La déclaration devra être accompagnée de :</li> <li>Photos attestant de l'inaccessibilité</li> <li>Ou lettre de voiture annotée et visée par le détenteur</li> </ul>                                                                                                    |
| Mesures de sécurité non-<br>respectées     | Mesures de sécurité non<br>respectées sur site<br>détenteur ou centre de<br>traitement                                                                                 | La déclaration devra être accompagnée de :<br>• Photos<br>• Ou tout autre élément de preuve                                                                                                    |
| Retard de chargement                       | Retard de chargement de<br>contenant sur le site<br>détenteur                                                                                                    | <ul> <li>La déclaration devra être accompagnée de :</li> <li>Ticket d'impression du chronotachygraphe<br/>numérique du camion ou de l'état de<br/>géolocalisation du camion (avec coordonnées<br/>GPS et horodatage)</li> <li>La lettre de voiture annotée avec les heures<br/>d'arrivée et de départ, ainsi que le numéro<br/>d'immatriculation du véhicule</li> </ul> |
| Autres                                     | Autres                                                                                                    |                                                                                                    |

## 2. Focus sur les passages à vide et les annulations tardives

Les annulations tardives et passages à vide sont définis comme suit :

- Annulation tardive : Annulation d'une opération entre la veille après 16H et le jour même, minimum 1 heure avant l'heure planifiée ;
- Passage à vide : entre 1 heure avant l'opération et l'horaire planifié (on considère donc que le camion est en route).

#### 2.1 Modalités de déclaration des annulations tardives

Les annulations sont enregistrées sur le SI par Valdelia, à la demande du détenteur. NB. Veuillez bien noter que seuls les détenteurs peuvent émettre une demande d'annulation.

#### 2.2 Modalités de déclaration des passages à vide

2.2.1 Si présence d'un représentant opérationnel

Dès constat, le chauffeur est tenu de faire préciser, par le contact ou représentant opérationnel du détenteur, les éléments suivants sur la lettre de voiture Valdelia (ou lettre de voiture interne) :

- Date et horaire de la prestation
- Motif du passage à vide
- Nom et prénom du contact ou représentant opérationnel, indiqués de manière lisible, Visa, et si possible tampon

Sous 24 heures, le dysfonctionnement devra être notifié à Valdelia, sur son système d'information. Seront précisés :

- la raison sociale du détenteur
- le motif du passage à vide mentionné sur la lettre de voiture
- La lettre de voiture annotée devra également être téléchargée.

Une transaction « passage à vide » sera créée et validée par Valdelia sur présentation de l'ensemble des justificatifs.

#### 2.2.2 Absence du représentant opérationnel

A défaut, en cas d'absence du représentant opérationnel sur le site du détenteur, le chauffeur devra :

- rester sur place
- contacter immédiatement Valdelia, et attendre les instructions

Si la situation ne peut être débloquée, le dysfonctionnement devra être notifié à Valdelia, sous 24 heures, sur son système d'information.

Seront précisés :

- la raison sociale du détenteur
- le motif du passage à vide
- la mention « appel téléphonique Valdelia le [date + heure] »

Une transaction « passage à vide » sera créée et validée par Valdelia sur présentation de l'ensemble des justificatifs.

### 3. Je déclare un dysfonctionnement sur LEO

Sur la page du détail d'une transaction, cliquer sur Déclarer un dysfonctionnement. Puis cliquer sur et « Déclarer un dysfonctionnement ».

| Accueil Production Transactions 85197                                                                                                    |                                                                                                    |                                                                                                    |
|----------------------------------------------------------------------------------------------------|----------------------------------------------------------------------------------------------------|----------------------------------------------------------------------------------------------------|
|                                                                                                    |                                                                                                    | & entrées/sorties                                                                                                    |
| Statut transaction  Statut transaction  Départ: Nom de l'entreprise  PAVCe CITY  Arrivée Nom de l'entreprise  NANTET - FRANCIN  Acteur: Nom de l'entreprise  NANTET I OCABENNES - LA LECHERE  Date de défutut 22/09/2018  Date paintiéle  20/09/2018  Date paintiéle  20/09/2018  20/09/2018  Date paintiéle  20/09/2018  Date paintiéle  20/09/20 | Identifiant demande d'enlevement<br>1064<br>Départ: Nom de l'unité opérationnelle<br>PVCP CTY<br>Arrivée: Nom de l'unité opérationnelle<br>CCT - NANTET - FRANCIN<br>Acteur: Nom de l'unité opérationnelle<br>TRSP - NANTET - PETIT CCEUR<br>Date de fri<br>Non enseigné<br>Pris de la transaction<br>Non enseigné C<br>Poids final (t) | Historique<br>123<br>2000/2018 Paulo Crasto a effectué l'acton Cuer<br>123<br>2000/2018 Aurélia GEEINER a effectué l'acton Russier<br>2200/2018 La système a aurélia l'acton Russier<br>2200/2018 La système a aurélia l'acton Russier |
| Bene 3003                                                                                                    | CERTAIN LÉCHOURE CÉCLARER                                                                                                    | A LIVRASCN                                                                                                    |

La fenêtre *DECLARER UN DYSFONCTIONNEMENT*, CF ci-dessous, s'ouvrant sur votre écran :

- Choisissez votre société dans le champ déclarant (attention si vous gérez plusieurs sociétés, veillez à choisir celle qui est impliquée dans le dysfonctionnement).
- Sélectionnez le Contrevenant, soit la société à l'origine du dysfonctionnement,
- Choisissez le type de dysfonctionnement préalablement paramétré dans la liste déroulante,
- Dans le champ texte, détaillez le motif du dysfonctionnement
- Puis cliquez sur OK.

| DÉCLARER UN DYSFONCTIONNEMENT                                 | > |
|---------------------------------------------------------------|---|
| DÉTAILS DU DYSFONCTIONNEMENT                                  |   |
| Déclarant*                                                    |   |
|                                                               | , |
| Mettre Valdelia comme déclarant Contrevenant*                 |   |
|                                                               |   |
| Mettre Valdelia comme contrevenant Type de dysfonctionnement* |   |
|                                                               | × |
| Texte*                                                        |   |
|                                                               |   |
|                                                               |   |
| 0/2048 caractères restants                                    |   |

Fermez la fenêtre succès vous informant du bon déroulement de la création du dysfonctionnement. Cette action vous transfère vers le détail du dysfonctionnement que vous venez de créer.

En cliquant sur Ajouter, sur la partie documents, vous allez pouvoir rajouter les documents permettant de justifier ce dysfonctionnement (photos, lettre de voiture...).

| INFORMATION SUR LE DYSFONCTIONNEMENT |                         |                                           |                                   |           |
|--------------------------------------|-------------------------|-------------------------------------------|-----------------------------------|-----------|
| DÉTAILS DU DYSFONCTIONNEMENT         |                         |                                           |                                   |           |
| ANNOLATION DE LA COLLECTE - Nouveau  |                         |                                           |                                   |           |
| ld<br>91                             | Id transaction<br>66422 | Date de création<br>26/07/2018            | Date de mise à jour<br>26/07/2018 |           |
| Déclarant                            |                         | Utilisateur déclarant                     |                                   |           |
| Contrevenant                         |                         | Utilisateur contrevenant<br>Non renseigné |                                   |           |
| Texte<br>Passage à vide              |                         |                                           |                                   |           |
| HISTORIQUE                           |                         |                                           |                                   |           |
| Aucun historique                     |                         |                                           |                                   |           |
|                                      |                         | ← RETOUR                                  |                                   |           |
|                                      |                         |                                           |                                   |           |
| DOCUMENTS                            |                         |                                           |                                   | + Ajouter |

Sur la fenêtre suivante, cliquez sur choisissez un fichier, puis soumettre.

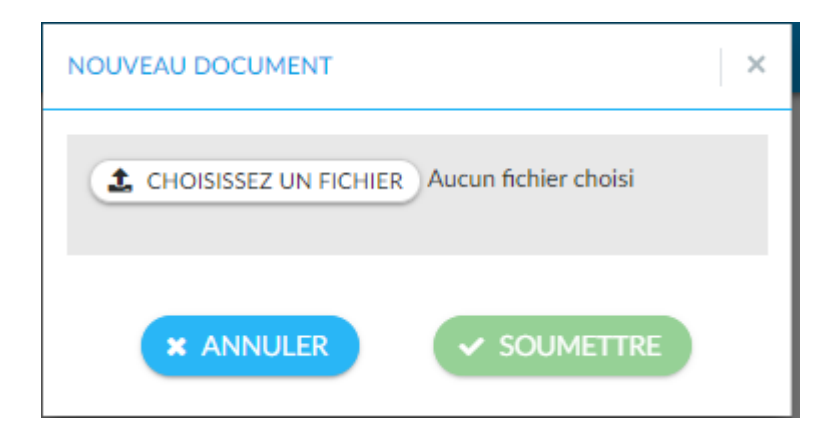

## Modalités de Facturation

## 1. Présentation de l'onglet Facturation

Avant toute opération de facturation, la transaction est soumise :

- à la validation de la part de Valdelia,
- puis à votre approbation s'agissant du prix de la prestation.

Dans le menu Financier, il y a deux écrans principaux :

- Les Transactions à facturer : ensemble des transactions qui doivent être facturées à Valdelia
- Les Transactions à commander : ensemble des transactions que Valdelia doit facturer au prestataire (concerne principalement les centres de traitement).

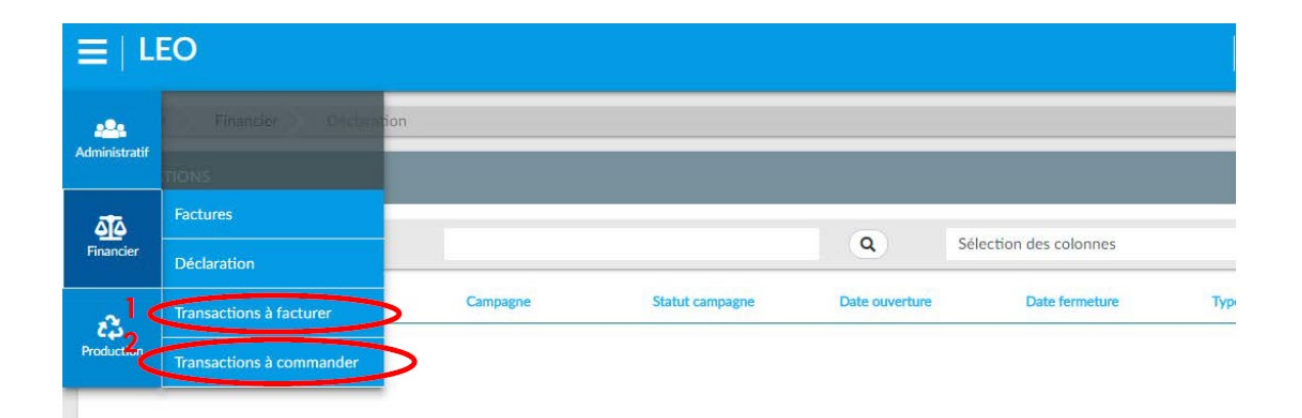

Seuls les contacts ayant les rôles Financier et Gestionnaire ont accès à ce menu. Cet accès leur permettra d'approuver les prix pour chaque transaction.

## 2. Approbation des prix : comment ça marche ?

Afin de procéder à l'approbation des prix, vous avez la possibilité soit de faire une recherche globale, soit une recherche spécifique en cliquant sur l'icône qui vous permettra d'accéder aux champs de recherche spécifiques.

| Recherche globale                 | ٩ | Sélection des colonnes | · • | Mes configurations sauvegardées | <br>• |
|-----------------------------------|---|------------------------|-----|---------------------------------|-------|
| e<br>Manazire de sal à las vers l |   | 1927 N. 11 From        |     |                                 |       |

Les transactions avec un prix à approuver ont un statut Validé. Il est donc préférable de commencer par filtrer sur ce Statut. Pour cela, dans le champ Statut transaction sélectionnez Validé via la liste déroulante (Il faut toujours commencer par sélectionner un Type de transaction, avant de choisir le sous type, car le deuxième dépend du 1<sup>er</sup>).

En cochant la case sur la ligne des en-têtes du tableau vous allez pouvoir sélectionner l'ensemble des transactions de la page affichée.

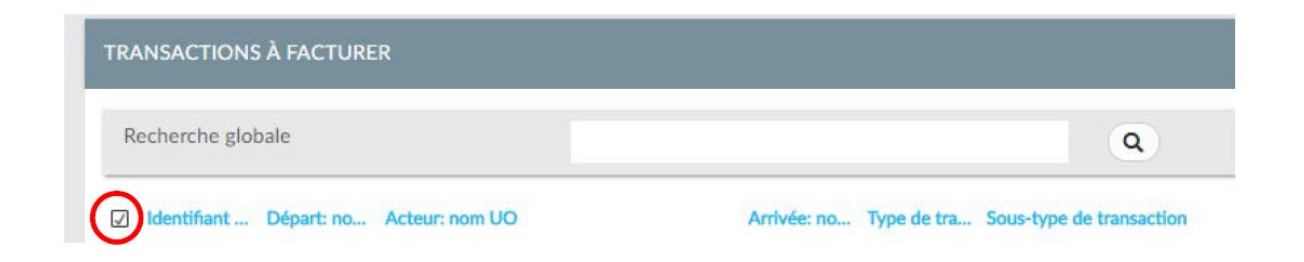

Une fois une ou plusieurs transactions cochée(s), vous pourrez approuver le prix en cliquant sur "Approuver le prix" ou le refuser en cliquant sur "Refuser le prix". Ces deux boutons ne s'affichent que lorsqu'au moins une transaction valorisée a été cochée.

| transactions & facturer                                    |                                                    |                                      |               | Approuver le pris                      | 🗙        | Refuser le prix |
|------------------------------------------------------------|----------------------------------------------------|--------------------------------------|---------------|----------------------------------------|----------|-----------------|
| Recherche globale                                          | Q                                                  | Sélection des colonnes               |               | Mes configurations sauvegardées        |          |                 |
| Sentifiant Tran Départ: nom UD Acteur: nom UD Artivée: nom | UO Type de transar Sous-type de tr Date de début t | Statut transacti 🔺 Prix de la tran C | lode regroupe | Bassin de collec Type de conten Transa | tion ass | Polds / qte     |

### 3. Transactions à approuver par un transporteur

Les tarifs sont définis en fonction du bassin de collecte, du type de contenant, et du sous type de transaction (dépose, échange...). Les transactions ayant ces trois éléments en commun auront, en principe, le même prix. De ce fait, vous pouvez commencer par filtrer sur un même bassin (dans le cas où vous en gérez plusieurs), en rentrant le nom du bassin dans le champ Bassin de collecte, puis Type de transaction et Sous-type de transaction.

Vous avez 2 types de transactions à approuver :

#### 3.1 Transactions de transport

Il s'agit des transactions de dépose ou d'échange d'un contenant sur le site d'un point de collecte. Ci-dessous un exemple de filtres. En plus des filtres ci-dessous, vous pouvez rajouter le type de conteneurs (Benne 30m<sup>3</sup>, camion 30m<sup>3</sup>)

| Configuration des données du tablea | u.                       |                           |                    |
|-------------------------------------|--------------------------|---------------------------|--------------------|
| Identifiant Transaction             | Départ: nom UO           | Acteur: nom UO            | Arrivée: nom UO    |
| Type de transaction                 | Sous-type de transaction | Date de début transaction | Statut transaction |
| ×Transport                          | × Transport - Depose     | JJ/MM/AAAA                | ×Validé            |
| Prix de la transaction HT           | Code regroupement        | Bassin de collecte        | Type de conteneurs |
| Transaction associée                | Poids / qte              |                           |                    |
|                                     | <b>Ø</b>                 | Vider 🔯 Sauvegarder       |                    |

Aux filtres ci-dessus, vous pouvez rajouter un filtre sur un bassin de collecte pour une approbation de plusieurs transactions à la fois.

3.2 Transactions commerciales, autres que le transport

Ces transactions portent sur l'immobilisation de contenant sur les sites

PAV (Point d'Apport Volontaire) et CMV (Centres de Massification Volontaires).

Par exemple, afin d'approuver la location mensuelle sur un CMV, filtrez comme suit :

- Dans le champ Type de transaction : sélectionnez Commercial,
- Dans le sous type : sélectionner Commercial Location benne UO

| Recherche globale                   |                                    | Q Sélection des colonnes  | Mes configurations sauvegardé |
|-------------------------------------|------------------------------------|---------------------------|-------------------------------|
| Configuration des données du tablea | u .                                |                           |                               |
| Identifiant Transaction             | Départ: nom UO                     | Acteur: nom UO            | Arrivée: nom UO               |
| Type de transaction                 | Sous type de transaction           | Date de début transaction | Statut transaction            |
| × Commercial                        | × Commercial - Location de benne U | JJ/MM/AAAA                | × Validé                      |
| Prix de la transaction HT           | Code regroupement                  | Bassin de collecte        | Type de conteneurs            |
| Transaction associée                | Poids / qte                        |                           |                               |
|                                     |                                    |                           |                               |

Vous pouvez, bien entendu, rajouter un filtre sur un bassin de collecte spécifique afin de simplifier votre démarche dans le cas d'un nombre de transactions très important à traiter.

## LEO : Trucs et astuces

## 1. Principe du tableau

Chaque vue des sous rubriques de LEO (par exemple la liste des transactions ci-dessous) ont été conçues sous forme d'un tableau, afin de permettre la facilité de l'exploitation des données, ainsi vous avez la possibilité d'intervertir sur la position de chaque colonne à votre guise. Pour cela, cliquer gauche sur l'entête d'une colonne (Identifiant Transaction, Origine, Acteur,...), maintenir et déplacer afin d'optimiser votre usage.

| Accueil Production Trans                | actions                        |                                                                 |                                                                   |             |
|-----------------------------------------|--------------------------------|-----------------------------------------------------------------|-------------------------------------------------------------------|-------------|
| TRANSACTIONS                            |                                |                                                                 |                                                                   | :           |
| Recherche globale                       |                                | Sélection des colonnes                                          | Mes configurations sauvegardées                                   | • •         |
| Identifiant Transaction Origine: nom UO | Acteur: nom UO Arrivée: nom UO | Type de transaction Sous-type de transaction Type de conteneurs | s  A Date de début transa Statut transaction Transaction associée | Poids / qte |

## 2. Mes configurations sauvegardées

Vous avez la possibilité de sauvegarder une liste selon des filtres pré-configurés comme spécifié ci-dessous :

Sur la page Production >Transactions, choisissez un type de transactions, un type ou plusieurs, un statut, puis cliquer sur Sauvegarder.

| Accueil Production Transactions      |                                            |                        |                                 |
|--------------------------------------|--------------------------------------------|------------------------|---------------------------------|
| TRANSACTIONS                         |                                            |                        | :                               |
| Recherche globale                    |                                            | Sélection des colonnes | Mes configurations sauvegardées |
| Configuration des données du tableau |                                            |                        |                                 |
| Identifiant Transaction              | Origine: nom UO                            | Arrivée: nom UO        | Acteur: nom UO                  |
| Type de transaction                  | Sous-type de transaction                   | Type de conteneurs     | Date de début transaction       |
| ×Transport                           | ×Transport - Rotation ×Transport - Retrait |                        | JJ/MM/AAAA                      |
| Statut transaction                   | Transaction associée                       | Poids / qte            |                                 |
| ×En Cours                            |                                            |                        |                                 |
|                                      | & Vider                                    | Q, Rechercher          |                                 |

Nommer la configuration créer, puis cliquer sur OK.

| NOUVELLE CONFIGURATION |   |
|------------------------|---|
| Le nom du filtre*      |   |
|                        | - |
| × ANNULER VOK          |   |
| Arrivée: nóm UO        |   |

Les configurations créées seront affichées dans le champ « Mes configurations Sauvegarder ».

| Accueil Production Transactions      |                          |                        |                                                             |
|--------------------------------------|--------------------------|------------------------|-------------------------------------------------------------|
| TRANSACTIONS                         |                          |                        | :                                                           |
| Recherche globale                    |                          | Sélection des colonnes | Transactions à documenter                                   |
| Configuration des données du tableau |                          |                        | Mes configurations sauvegardées<br>TRANSACTIONS A VALIDER 💼 |
| Identifiant Transaction              | Origine: nom UO          | Arrivée: nom UO        | Transactions à documenter                                   |
| Type de transaction                  | Sous-type de transaction | Type de conteneurs     | Date de début transaction                                   |

La corbeille en face d'une configuration créée par vos soins, vous permet de les supprimer au besoin.

## **3.** Mémo explicatif de l'essentiel des statuts de transactions

Afin de mieux comprendre l'essentiel concernant les statuts de transactions et pouvoir agir en fonction. Référez-vous au tableau ci-dessous :

Ci-après un récapitulatif des différents statuts de transaction :

| Statut de transaction     | Signification                                                                                                    | Que dois-je faire ?                                                                                                    |
|---------------------------|----------------------------------------------------------------------------------------------------|----------------------------------------------------------------------------------------------------|
| Planifié                  | La transaction a été planifiée par<br>Valdelia, en accord avec le point<br>de collecte                                                        | Rien de mon côté, mais je peux<br>consulter la date de l'opération afin<br>d'avoir une idée de la date de la<br>livraison sur mon site                               |
| Refusé                    | Il s'agit d'une transaction que le collecteur a refusé                                                                                        | Rien de mon côté                                                                                                    |
| Accepté                   | Il s'agit d'une transaction que j'ai<br>acceptée                                                                                              | Rien de mon côté                                                                                                    |
| En Cours                  | La transaction passe à ce statut,<br>automatiquement le jour prévu<br>pour l'intervention, elle y reste<br>tant que je ne l'ai pas documentée | Je la documente dès que c'est<br>possible                                                                                                    |
| En cours de documentation | Il s'agit d'une transaction qui n'est complétement documentée                                                                                 | Je finalise la documentation                                                                                                    |
| Documenté                 | La transaction a été documentée<br>et est en attente de validation de<br>la part de Valdelia                                                  | Rien de mon côté                                                                                                    |
| Validé                    | La transaction a été validée par<br>Valdelia                                                                                                  | Le contact facturation peut agir<br>dessus afin d'approuver son tarif                                                                                                |
| Erreur de documentation   | Valdelia n'a pas validé les<br>documents                                                                                                    | Je consulte les raisons de<br>l'invalidation sur le détail de la<br>transaction, puis je redocumente ou<br>je contacte Valdelia pour un<br>complément d'informations |
| Prix Approuvé             | Le prix a été approuvé par mon<br>contact facturation. La transaction<br>s'affichera sur le prochain Bon à<br>Facturer                        | J'attends la notification du Bon à<br>Facturer pour facturer la prestation                                                                                           |
| Commandée par Valdelia    | La transaction a été affecté à un<br>Bon à Facturer                                                                                           | Je peux facturer selon les éléments<br>figurant sur le Bon à Facturer                                                                                                |

## Objectifs qualité et contractuels

En complément des éléments préalablement fournis et constituant le socle contractuel, Valdelia devra s'assurer de la conformité réglementaire et administrative de ses prestataires.

La qualité de service étant déterminante pour Valdelia, des contrôles des opérations pourront être diligentés pour observer le respect des engagements contractuels et des conditions d'exploitation.

Tel que prévu dans le cahier des charges d'agrément de la filière, les résultats des audits, contrôles mais également des mesures de la satisfaction clients seront communiqués chaque année aux pouvoirs publics et relayés auprès du réseau des prestataires.

Objectifs qualité :

- Respecter la dotation de moyens ainsi que les conditions d'enlèvement précisées par Valdelia
- Réaliser la collecte dans les délais impartis
- Mettre à disposition des contenants et des camions propres, ne portant pas atteinte à l'image de Valdelia
- Vous assurer de la conformité des conditions de transport
- Vous assurer de la nature et de l'optimisation du chargement
- Saisir les informations dans les délais sur le SI
- Déclarer vos sous-traitants
- Tenir systématiquement Valdelia informé en cas de difficulté.

## 1. Conformité contractuelle

Tout au long de la période de marché, les documents suivants devront être communiqués à Valdelia, à l'adresse <u>suiviprestataires@valdelia.org</u> selon la périodicité requise :

| Document                                        | Périodicité                                         |
|-------------------------------------------------|-----------------------------------------------------|
| Attestation de vigilance URSSAF                 | Tous les 6 mois, en janvier et juin de chaque année |
| Police d'assurance                              | Tous les ans, en janvier de chaque année            |
| Récépissé de transport par route des<br>déchets | Dès renouvellement                                  |

#### 1.1 Conformité contractuelle / Focus « Déclaration des soustraitants »

La sous-traitance de tout ou partie de la prestation de collecte, qu'elle soit ponctuelle ou régulière, doit être déclarée à Valdelia dans un délai <u>d'au moins 15 jours avant le début</u> <u>de la prestation.</u>

A cet effet, le recours à des sous-traitants devra faire l'objet d'une convention entre le titulaire du marché (votre organisation) et le sous-traitant.

La convention devra comprendre les informations suivantes :

- la nature de la prestation sous-traitée
- le nom, la raison ou la dénomination sociale et l'adresse du sous-traitant
- les capacités du sous-traitant sur lesquelles vous vous appuyez
- une déclaration attestant que le sous-traitant présente toutes les garanties en matière de capacité technique et financière, et de conformité réglementaire
- une déclaration attestant que le sous-traitant s'engage à respecter les procédures d'exploitation Valdelia

Elle sera accompagnée :

- du récépissé de transport par route des déchets du sous-traitant
- de sa police d'assurance
- de son attestation de vigilance URSAFF

Veuillez noter qu'à défaut de transmission de cette convention, la sous-traitance sera réputée non autorisée par Valdelia.

Les documents devront être envoyés à l'adresse suiviprestataires@valdelia.org

## L'équipe Valdelia

## 1. Organigramme

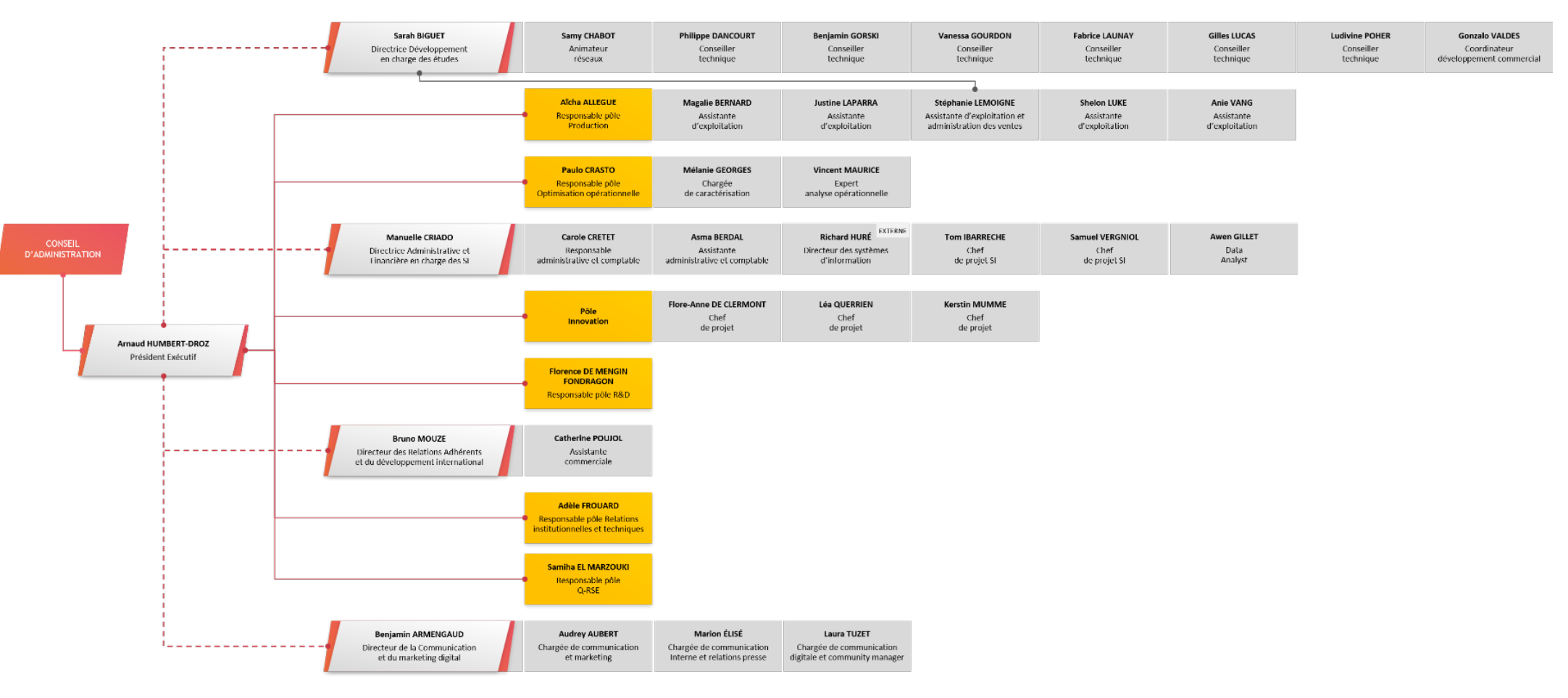

### 2. Nous contacter

Vos contacts privilégiés chez Valdelia :

- Le Pôle Production : a pour mission d'organiser de façon opérationnelle la filière de collecte et traitement des DEA professionnels (administration de la collecte, planification des enlèvements, etc.).
- Le Pôle Optimisation Opérationnelle : a pour mission le contrôle direct et le suivi des prestations de collecte et de traitement des DEA professionnels par la remontée des données collectées sur le terrain (détection et suivi des dysfonctionnements, caractérisation, recherche opérationnelle des déterminants de la qualité des prestations, etc.)
- Le Pôle Relations Institutionnelles et techniques : a pour mission le suivi contractuel et la gestion des audits.
- La Direction des Etudes et du Développement, dévolue à la prospection et au développement de la filière.

Pour nous contacter :

| Pôles                                                        | Coordonnées                                                 |
|--------------------------------------------------------------|-------------------------------------------------------------|
| Responsable pôle production                                  | Aïcha Allègue<br>aicha.allegue@valdelia.org                 |
| Pôle Production                                              | 0 800 300 620 Service & appel gratuits                      |
| Responsable pôle optimisation opérationnelle                 | Paulo Crasto<br>paulo.crasto@valdelia.org                   |
| Responsable des relations<br>institutionnelles et techniques | Adèle Frouard<br>adele.frouard@valdelia.org                 |
| Valdelia (Accueil)                                           | 0 800 000 620 Service & appel gratuits contact@valdelia.org |